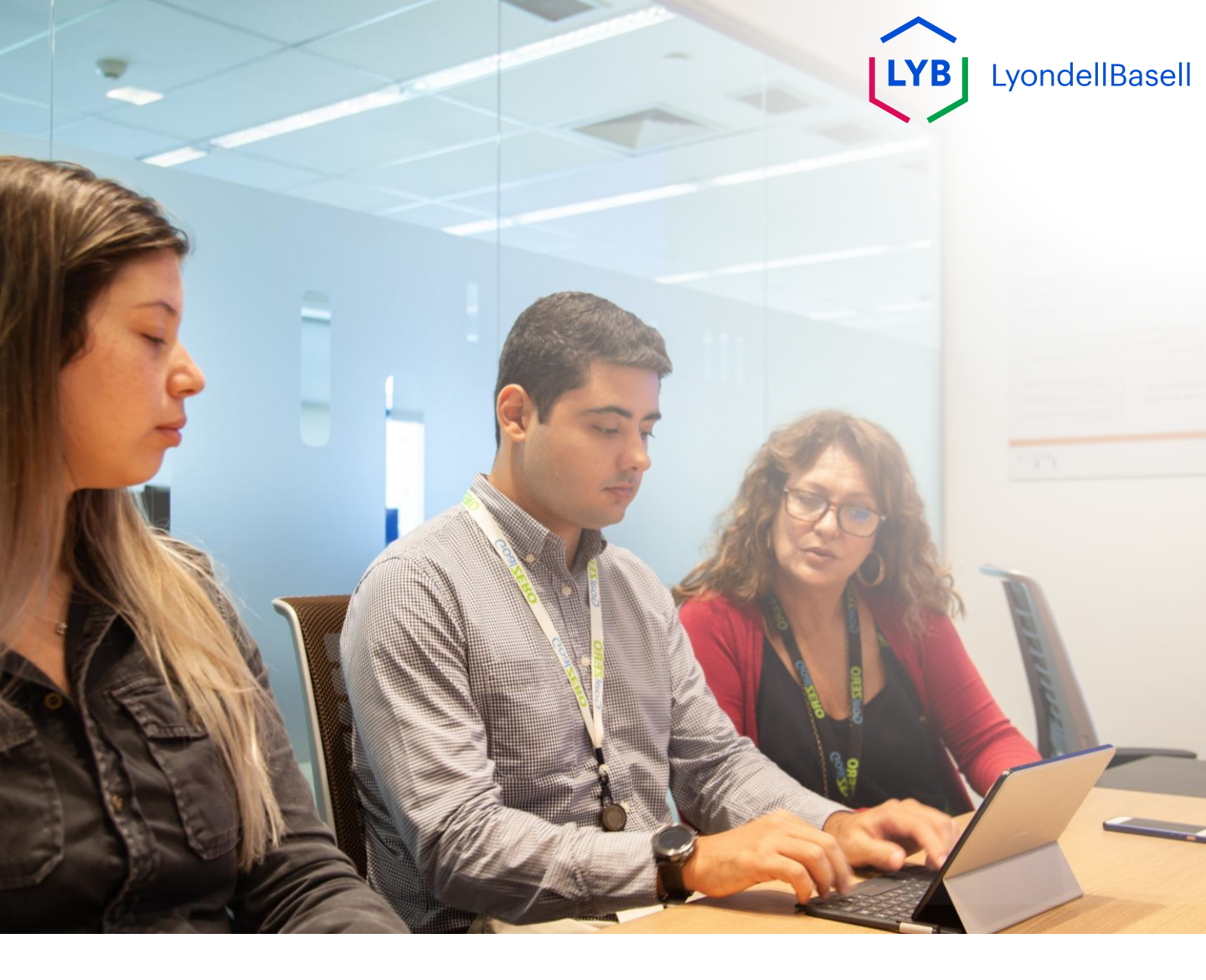

## Cuestionario de cualificación de proveedores de Ariba SLP Ayuda al empleo

Publicado: Octubre 2023 Propietario: Equipo Source-to-Pay de LyondellBasell

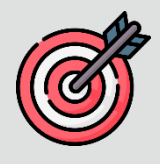

#### Propósito

El objetivo de esta ayuda de trabajo es proporcionar una guía paso a paso sobre cómo cualificarse con Ariba SLP mediante el envío del **Cuestionario de cualificación.** 

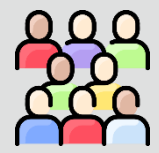

#### Público destinatario

Esta ayuda de trabajo es para 3<sup>rd</sup> Parte Proveedores de LyondellBasell

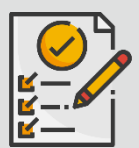

#### Índice

Navegue por la ayuda para el trabajo seleccionando la sección adecuada:

Enviar cuestionario de cualificación

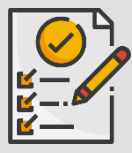

#### **Requisito previo**

Consulte lo siguiente antes de ver esta ayuda de trabajo:

- Sitio del proveedor de LyondellBasell
- Ayuda de trabajo del cuestionario de registro de proveedores de Ariba SLP

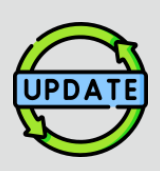

Esta ayuda de trabajo se publicó originalmente en julio de 2023.

Esta ayuda de trabajo se actualizó por última vez en octubre de 2023.

#### Octubre de 2023 Detalles de la actualización de la ayuda al empleo

#### Enviar cuestionario de cualificación

• Los pasos 1 a 11 se han actualizado con nuevas capturas de pantalla, destacando las mejoras en la interfaz de usuario.

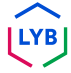

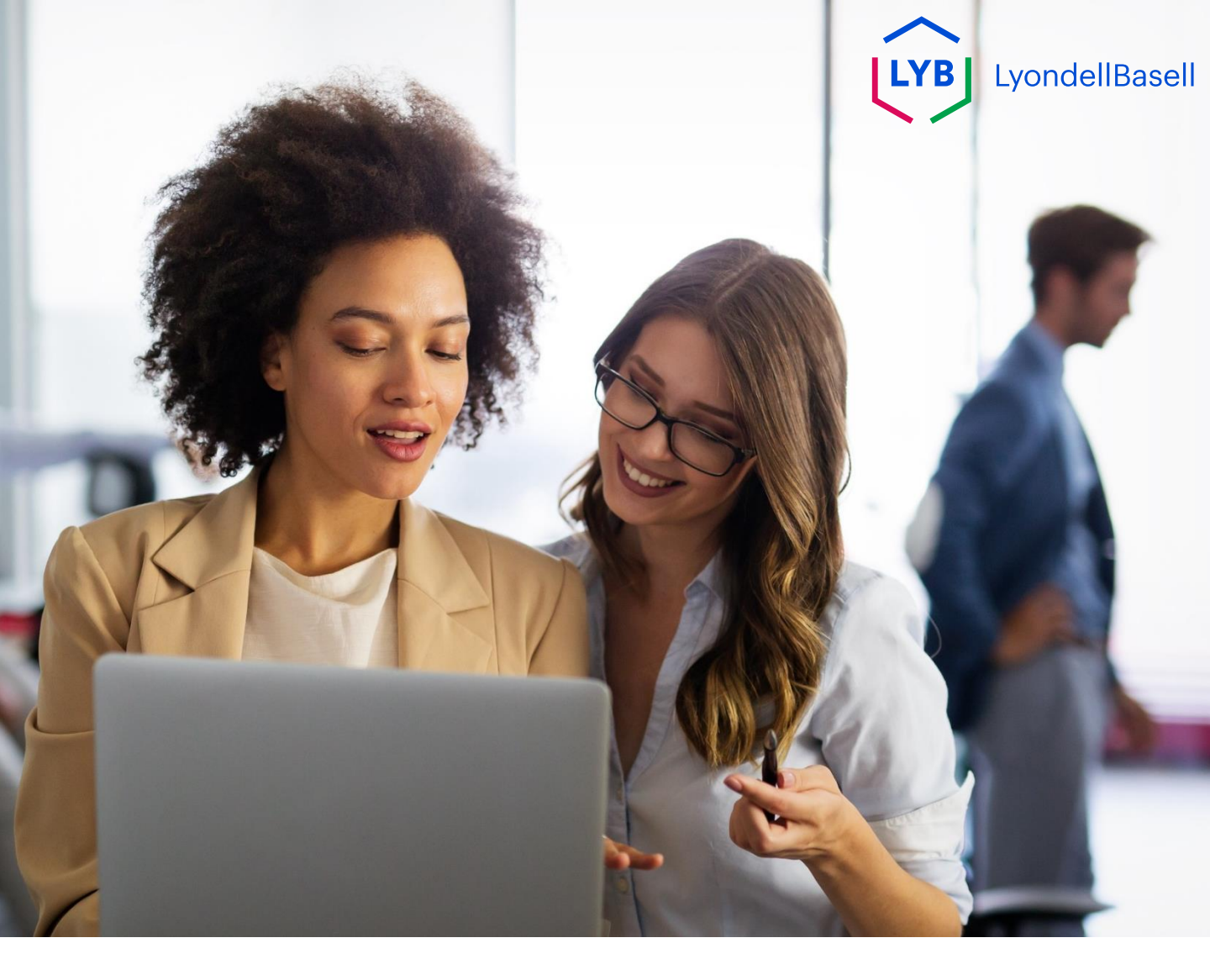

## Los siguientes pasos son para 3<sup>rd</sup> Parte Proveedores de LyondellBasell

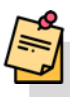

Nota: Seleccione el icono de sugerencia de herramienta situado junto a los campos aplicables del Cuestionario de cualificación para obtener información adicional relevante. (i)

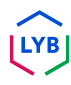

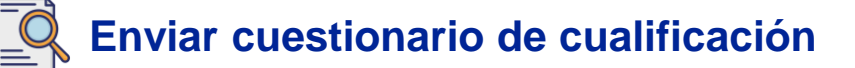

Si cumple los requisitos para recibir la calificacion de LyondellBasell, recibira una notificacion por correo electronico desde una direccion de correo electronico 'ariba.com'. Haga clic en el **enlace** de la invitación por correo electrónico para iniciar el **Cuestionario de cualificación**.

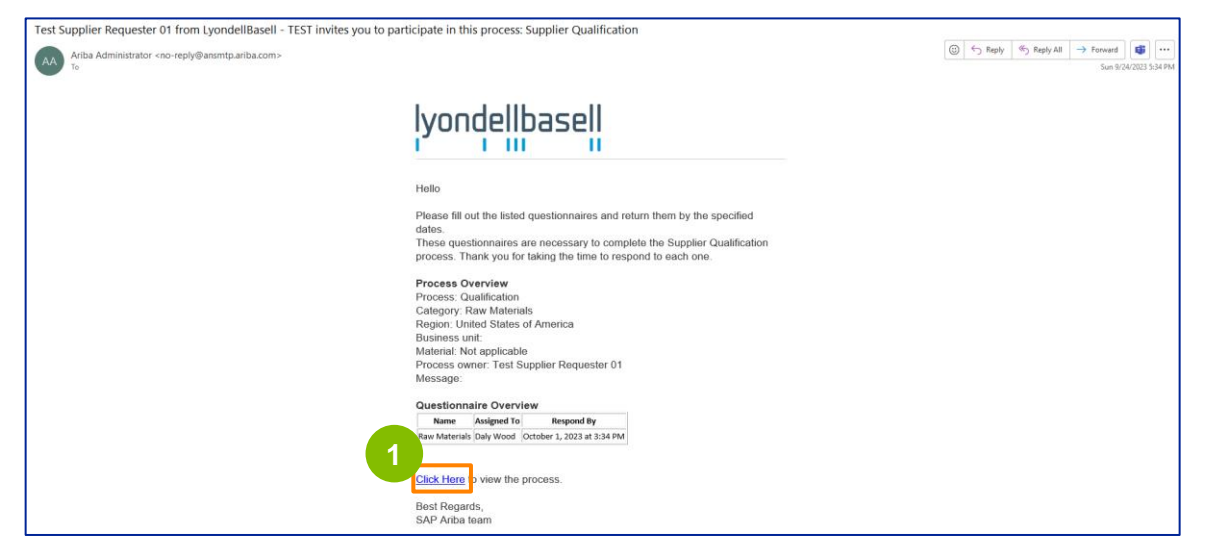

Nota: Compruebe su **carpeta de correo no deseado ya que** el correo electrónico de Ariba SLP está automatizado y puede marcarse como correo no deseado. Puede añadir la dirección de correo electrónico de Ariba SLP a sus contactos para que las futuras comunicaciones se envíen directamente a su bandeja de entrada.

## Calificación de proveedores

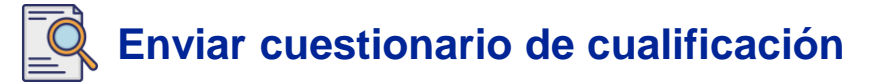

El enlace de correo electrónico le dirigirá al Cuestionario de cualificación. Seleccione las opciones adecuadas en la sección **Sistema de calidad**.

| Ariba Sourcii                    | ng                                                                                                    | Company Settings • Feedback Help • |
|----------------------------------|----------------------------------------------------------------------------------------------------|------------------------------------|
| Go back to LyondellBasell - TEST | Dashboard                                                                                                    | Desktop File Sync                  |
| Console                          | Doc4226637901 - Raw Materials                                                                                         | G days 23:53:03                    |
| Event Messages<br>Event Details  | All Content                                                                                                    |                                    |
| Response Team                    | Name †                                                                                                    |                                    |
|                                  | ▼ 1 Quality System                                                                                                    | 4                                  |
| ▼ Event Contents                 | 1.1 Does your Company have a certified Quality System?                                                                | * Yes 🗸                            |
| All Content                      | 1.2 Is your organization ISO 9001 certified?                                                                          | * Yes 🗸 Details                    |
| 1 Quality System                 | 1.3 Are you certified with NACD (National Association of Chemical Distributors)?                                      | * No ~                             |
| 2 Responsible Care               | 1.4 Are you an automotive company?                                                                                    | * No v                             |
| (1020)                           | 1.6 Current TRIR Rating                                                                                               |                                    |
| 6 Sustainability                 | 2 Responsible Care (HSES)                                                                                             |                                    |
|                                  | 2.1 Is your organization Responsible Care certified?                                                                  | * No ~                             |
|                                  | 2.2 Is your organization Responsible Distribution certified?                                                          | ◆ Yes ✓                            |
|                                  | 2.3 Is your organization ChemStewards certified?                                                                      | * No V                             |
|                                  | ▼ 6 Sustainability                                                                                                    |                                    |
|                                  | 6.1 Do you have a valid sustainability on site audit report (for example TfS, Smeta, SQAS) or ISO14001 certification? | * Yes 🗸                            |
|                                  | (*) indicates a required field                                                                                        |                                    |
|                                  | Submit Entire Response Save draft Compose Message Excel Import                                                        |                                    |

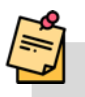

3

2

Nota: Las preguntas de esta sección pueden variar en función de la categoría de cualificación.

Haga clic en **Detalles** para rellenar los detalles de la certificación ISO 9001 (si se ha seleccionado **S**í).

| Ariba Sourcir                                       | ng                                                                                                    | Company Settings • | Feedback Help 🗸 |
|-----------------------------------------------------|----------------------------------------------------------------------------------------------------|--------------------|-----------------|
| Go back to LyondellBasell - TEST                    | Dashboard                                                                                                    | Desktop F          | ile Sync        |
| Console                                             | Doc4226637901 - Raw Materials                                                                                         |                    | G days 23:53:03 |
| Event Messages<br>Event Details<br>Response History | All Content                                                                                                    |                    |                 |
| Response Team                                       | Name †                                                                                                    |                    |                 |
|                                                     | ▼ 1 Quality System                                                                                                    |                    |                 |
| ▼ Event Contents                                    | 1.1 Does your Company have a certified Quality System?                                                                | * Yes ~ 3          |                 |
| All Content                                         | 1.2 Is your organization ISO 9001 certified?                                                                          | * Yes 🗸 Details    |                 |
| 1 Quality System                                    | 1.3 Are you certified with NACD (National Association of Chemical Distributors)?                                      | * No ~             |                 |
| 2 Responsible Care                                  | 1.4 Are you an automotive company?                                                                                    | * No v             |                 |
| (HSES)                                              | 1.6 Current TRIR Rating                                                                                               |                    |                 |
| 6 Sustainability                                    | ▼ 2 Responsible Care (HSES)                                                                                           |                    |                 |
|                                                     | 2.1 Is your organization Responsible Care certified?                                                                  | * No ~             |                 |
|                                                     | 2.2 Is your organization Responsible Distribution certified?                                                          | * Yes V            |                 |
|                                                     | 2.3 Is your organization ChemStewards certified?                                                                      | * No ~             |                 |
|                                                     | ▼ 6 Sustainability                                                                                                    |                    |                 |
|                                                     | 6.1 Do you have a valid sustainability on site audit report (for example TfS, Smeta, SQAS) or ISO14001 certification? | * Yes 🗸            |                 |
|                                                     | (*) indicates a required field                                                                                        |                    |                 |
|                                                     | Submit Entire Response Save draft Compose Message Excel Import                                                        |                    |                 |

## Calificación de proveedores

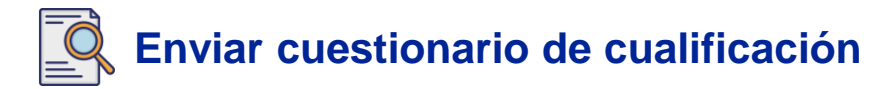

Introduzca los datos correspondientes en la ventana emergente. Pulse OK.

|                                 |                                                           |                                                                                 | Company Settings • | Feedback Help <del>v</del> |
|---------------------------------|-----------------------------------------------------------|---------------------------------------------------------------------------------|--------------------|----------------------------|
| Go back to LyondeliBasell - TES | T Dashboard                                               |                                                                                 | Desktop File Sync  |                            |
| Console                         | Doc4226637901 - Raw Materials                             |                                                                                 | Ē                  | 6 days 23:49:59            |
| Event Messages<br>Event Details | All Content                                               | 1.2 Is your organization ISO 9001 certified?                                    |                    | m                          |
| Response Team                   | Name 1                                                    | Enter details for Certificate. Enter the location of a file to add as an Attach |                    |                            |
|                                 | ▼ 1 Quality System                                        | Certificate Type: ISO 9001                                                      |                    |                            |
|                                 | 1.1 Does your Company have a certified Quality Syste      | Issuer: * Example                                                               | * Yes 🗸            |                            |
| All Content                     | 1.2 Is your organization ISO 9001 certified?              | Year of Publication: * 2023                                                     | * Yes 🗸 Details    |                            |
| I Quality System                | 1.3 Are you certified with %ACO (National Association     | Certificate Number: * 1234                                                      | * No v             |                            |
| 7 Responsible Care              | 1.4 Are you an automotive company?                        | Certificate Location: * Example                                                 | * No ~             |                            |
|                                 | 1.6 Current TRIR Rating                                   | Effective Date: * Sun, 1 Jan. 2023                                              |                    |                            |
| 6 Sustainability                | ▼ 2 Responsible Care (HSE5)                               | Expiration Date: * Thu, 1 Jan, 2026                                             |                    |                            |
|                                 | 2.1 Is your organization Responsible Care certified?      | Attachment: * Choose File No file chosen                                        | * No v             |                            |
|                                 | 2.2 Is your organization Responsible Distribution certil  | Or drop file here                                                               | * Yes 🗸            |                            |
|                                 | 2.3 Is your organization ChemStewards certified?          | Description                                                                     | * No v             |                            |
|                                 | 🔻 6 Sustainability                                        |                                                                                 |                    |                            |
|                                 | 6.1. Do you have a valid sustainability on site audit rep |                                                                                 | * Yes 🗸            |                            |
|                                 | (*) indicates a require                                   |                                                                                 |                    |                            |
|                                 | Submit Entire Response Save draft                         | OK Cancel                                                                       |                    |                            |
|                                 |                                                           |                                                                                 |                    |                            |
| Carg wood (exampleCL-bags       |                                                           | A SUMPLEY AND A SUMPLEY                                                         |                    |                            |

Nota: **ISO 9001** es la norma internacional que demuestra la capacidad de suministrar de forma coherente bienes y servicios que cumplen los requisitos reglamentarios y del cliente.

Haga clic en **Seleccionar archivo** para adjuntar su certificado ISO 9001.

| Ariba Sourci                    | ng                                                                   |                                                                                                    | Company Settings + | Feedback Help <del>v</del> |
|---------------------------------|----------------------------------------------------------------------|----------------------------------------------------------------------------------------------------|--------------------|----------------------------|
| Go back to LyondeliBasell - TES | T Dashboard                                                          |                                                                                                    | Desktop            | File Sync                  |
| Console                         | Doc4226637901 - Raw Materials                                        |                                                                                                    |                    | 6 days 23:49:59            |
| Event Messages<br>Event Details | All Content                                                          | 1.2 Is your organization ISO 9001 certified?                                                              |                    | π                          |
| Response Team                   | Name 1                                                               | Enter details for Certificate. Enter the location of a file to add as an Attachment. To search for a More |                    |                            |
|                                 | ▼ 1 Quality System                                                   | Certificate Type: ISO 9001                                                                                |                    |                            |
|                                 | 1.1 Does your Company have a certified Quality Syste                 | Issuer: * Example                                                                                         | * Yes 🗸            |                            |
| All Content                     | 1.2 Is your organization ISO 9001 certified?                         | Vear of Publication: * 2023                                                                               | * Yes 🗸 Details    |                            |
| 1 Quality System                | 1.3 Are you certified with NACD (National Association                | Certificate Number: * 1234                                                                                | * No 🗸             |                            |
| 2 Responsible Care              | 1.4 Are you an automotive company?                                   | Certificate Location: * Example                                                                           | * No ~             |                            |
|                                 | 1.6 Current TRIR Rating                                              | Effective Date: Sun, 1 Jan, 2                                                                             |                    |                            |
| 6 Sustainability                | ▼ 2 Responsible Care (HSES)                                          | Expiration Date: * Thu, 1 Jan, 🕘                                                                          |                    |                            |
|                                 | 2.1 Is your organization Responsible Care certified?                 | Attachment * Choose File Nome chosen                                                                      | * No ~             |                            |
|                                 | 2.2 Is your organization Responsible Distribution certil             | Or drop file here                                                                                         | * Yes 🗸            |                            |
|                                 | 2.3 Is your organization ChemStewards cettified?                     | Description:                                                                                              | * No v             |                            |
|                                 | ♥ 6 Sustainability                                                   |                                                                                                    |                    |                            |
|                                 | 6.1 Do you have a valid sustainability on site audit rep             |                                                                                                    | * Yes 🗸            |                            |
|                                 | (*) indicates a require                                              |                                                                                                    |                    |                            |
|                                 | Submit Entire Response Save draft                                    | OK                                                                                                    |                    |                            |
| Daty Wood preampleCL-daty w     | nda Basannan kom) het anne 24 Ses 2023 3 30 36 667 Example Subbilits | R 4603107998008-T                                                                                         |                    |                            |

5

## Calificación de proveedores

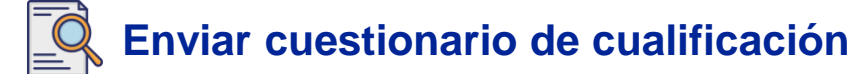

Seleccione el archivo apropiado de su carpeta y adjúntelo.

| 😰 Open                 |                                                  | ×         |                                                                                     |                | Company Settings v | Feedback Help 🗸   |
|------------------------|--------------------------------------------------|-----------|-------------------------------------------------------------------------------------|----------------|--------------------|-------------------|
| ← → ~ ↑ <sup>■</sup> « | ∨ ⊘ Search                                       | Ą         |                                                                                     |                | Desktop File :     | sync              |
| Organize 👻 New folder  |                                                  | •         |                                                                                     |                |                    | () Time remaining |
| > •                    | Name                                             | Status    |                                                                                     | _              |                    | 0 uays 23.43.40   |
| - Desiton d            |                                                  | 8         | pur organization ISO 9001 certified?                                                |                |                    |                   |
| ± Downloads ≠          | E ISO 9001 Example                               | 0         | ails for Certificate. Enter the location of a file to add as an Attachment. To sear | rch for a More |                    |                   |
| Documents #            |                                                  |           | Certificate Type: ISO 9001                                                          |                |                    |                   |
| Pictures 🖈             |                                                  |           | Issuer: * Example                                                                   | *[             | Yes 🗸              |                   |
| Videos #               |                                                  |           | Year of Publication: * 2023                                                         | *              | Yes 🗸 Details      |                   |
|                        |                                                  |           | Certificate Number: * 1234                                                          | *              | No v               |                   |
| > 🛄 This PC            |                                                  |           | Certificate Location: * Example                                                     | *              | No v               |                   |
| File name              | s ISO 9001 Example ~ All files                   | ~         | Effective Date: * Sun, 1 Jan, 2023                                                  |                |                    |                   |
|                        | Open                                             | Cancel    | Expiration Date: * Thu, 1 Jan, 2026                                                 |                |                    |                   |
|                        | 2.1 Is your organization Responsible Care cen    | tified?   | Attachment: * Choose File No file chosen                                            | *[             | No V               |                   |
|                        | 2.2 Is your organization Responsible Distributi  | on certif | Or drop file here                                                                   | *[             | Yes 🗸              |                   |
|                        | 2.3 Is your organization ChemStewards certifie   | ed?       | Description:                                                                        | *[             | No V               |                   |
|                        | ▼ 6 Sustainability                               |           |                                                                                     |                |                    |                   |
|                        | 6.1 Do you have a valid sustainability on site a | audīt rep |                                                                                     | *[             | Yes 🗸              |                   |
|                        | (*) indicates a                                  | a require |                                                                                     |                |                    |                   |
|                        | Submit Entire Response Save of                   | Iraft     | ОК                                                                                  | Cancel         |                    |                   |

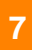

6

#### Haga clic en Aceptar.

| Ariba Sourci                      | ng                                                       |                                   |                               |                     |                          |       | Company Settings • | Feedback Help <del>v</del> |
|-----------------------------------|----------------------------------------------------------|-----------------------------------|-------------------------------|---------------------|--------------------------|-------|--------------------|----------------------------|
| Go back to LyondellBasell - TES   | Cashboard                                                |                                   |                               |                     |                          |       | Desktop            | File Sync                  |
| Console                           | Doc4226637901 - Raw Materials                            |                                   |                               |                     |                          |       |                    | G days 23:44:49            |
| Event Messages<br>Event Details   | All Content                                              | 1.2 Is your organization          | on ISO 9001 certified         | d?                  |                          |       |                    |                            |
| Response History<br>Response Team | Nation 1                                                 | Enter details for Certificate. En | ter the location of a file to | add as an Attachmen | nt. To search for a More |       |                    |                            |
|                                   | ▼ 1 Quality System                                       | Certificate Type:                 | 150 9001                      |                     |                          |       |                    |                            |
| ▼ Event Contents                  | 1.1 Does your Company have a certified Quality Syste     | Issuer: *                         | Example                       |                     |                          | * Yes | ~                  |                            |
| All Content                       | 1.2 Is your organization 150 9001 certified?             | Year of Publication: *            | 2023                          |                     |                          | * Yes | V Details          |                            |
| 1 Quality System                  | 1.3 Are you certified with NACD (National Association    | Certificate Number: *             | 1234                          |                     |                          | * No  | ~                  |                            |
| , Responsible Care                | 1.4 Are you an automotive company?                       | Certificate Location: *           | Example                       |                     |                          | * No  | ~                  |                            |
| " (HSES)                          | 1.6 Current TRIR Rating                                  | Effective Date:*                  | Sun, 1 Jan, 2023              |                     |                          |       |                    |                            |
| 6 Sustainability                  | 2 Responsible Care (HSES)                                | Expiration Date: *                | Thu, 1 Jan. 2026              |                     |                          |       |                    |                            |
|                                   | 2.1 Is your organization Responsible Care certified?     | Attachment: *                     | Choose File ISO 9001 Exa      | imple.pdf           | 2                        | * No  | ~                  |                            |
|                                   | 2.2 Is your organization Responsible Distribution certif |                                   | Or drop file here             |                     | ]                        | * Ves | ~                  |                            |
|                                   | 2.3 Is your organization ChemStewards certified?         |                                   | Description                   |                     |                          | * No  | ~                  |                            |
|                                   | ▼ 6 Sustainability                                       |                                   | Description.                  |                     |                          |       |                    |                            |
|                                   | 6.1 Do you have a valid sustainability on site audit rep |                                   |                               |                     |                          | * Yes | ~                  |                            |
|                                   | (*) indicates a require                                  |                                   |                               |                     |                          |       |                    |                            |
|                                   | Submit Entire Response Save draft                        |                                   |                               | ОК                  | Cancel                   |       |                    |                            |

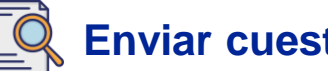

Seleccione las opciones adecuadas en la sección Atención responsable (HSES).

| Ariba Sourcir                                       | ng                                                                                                    | Company Settings v | Feedback Help 🕶 |
|-----------------------------------------------------|----------------------------------------------------------------------------------------------------|--------------------|-----------------|
| Go back to LyondellBasell - TEST                    | Dashboard                                                                                                    | Desktop            | File Sync       |
| Console                                             | Doc4226637901 - Raw Materials                                                                                         |                    | G days 23:53:03 |
| Event Messages<br>Event Details<br>Recourse History | All Content                                                                                                    |                    |                 |
| Response Team                                       | Name †                                                                                                    |                    |                 |
|                                                     | ▼ 1 Quality System                                                                                                    |                    |                 |
| ▼ Event Contents                                    | 1.1 Does your Company have a certified Quality System?                                                                | * Yes 🗸            |                 |
| All Content                                         | 1.2 Is your organization ISO 9001 certified?                                                                          | * Yes 🗸 Details    |                 |
| 1 Quality System                                    | 1.3 Are you certified with NACD (National Association of Chemical Distributors)?                                      | * No v             |                 |
| 2 Responsible Care                                  | 1.4 Are you an automotive company?                                                                                    | * No v             |                 |
| (1323)                                              | 1.6 Current TRIR Rating                                                                                               | 8                  |                 |
| 6 Sustainability                                    | ▼ 2 Responsible Care (HSES)                                                                                           |                    |                 |
|                                                     | 2.1 Is your organization Responsible Care certified?                                                                  | * No v             |                 |
|                                                     | 2.2 Is your organization Responsible Distribution certified?                                                          | * Yes 🗸            |                 |
|                                                     | 2.3 Is your organization ChemStewards certified?                                                                      | * No 🗸             |                 |
|                                                     | ▼ 6 Sustainability                                                                                                    |                    |                 |
|                                                     | 6.1 Do you have a valid sustainability on site audit report (for example TfS, Smeta, SQAS) or ISO14001 certification? | * Yes 🗸            |                 |
|                                                     | (*) indicates a required field                                                                                        |                    |                 |
|                                                     | Submit Entire Response Save draft Compose Message Excel Import                                                        |                    |                 |

- Responsible Care: una iniciativa mundial de la industria química para mejorar la salud, la seguridad y el medio ambiente
- Distribución responsable: compromiso de mejora continua del rendimiento en todas las fases de almacenamiento, manipulación, transporte y eliminación de productos químicos.
- ChemStewards: un compromiso medioambiental, de salud, seguridad y protección con los clientes, los empleados y la comunidad
- Nota: en función de lo que haya seleccionado en la sección "Responsible Care", es posible que se le planteen preguntas adicionales.
- 9

#### Seleccione las opciones adecuadas en la sección Sostenibilidad.

| Ariba Sourcir                    | g                                                                                                    | Company Settings 🕶 | Feedback Help <del>v</del> |
|----------------------------------|----------------------------------------------------------------------------------------------------|--------------------|----------------------------|
| Go back to LyondellBasell - TEST | Dashboard                                                                                                    | Desktop Fil        | e Sync                     |
| Console                          | Doc4226637901 - Raw Materials                                                                                         |                    | G days 23:53:03            |
| Event Messages<br>Event Details  | All Content                                                                                                    |                    |                            |
| Response Team                    | Name †                                                                                                    |                    |                            |
|                                  | ▼ 1 Quality System                                                                                                    |                    |                            |
| ▼ Event Contents                 | 1.1 Does your Company have a certified Quality System?                                                                | * Yes 🗸            |                            |
| All Content                      | 1.2 Is your organization ISO 9001 certified?                                                                          | * Yes 🗸 Details    |                            |
| 1 Quality System                 | 1.3 Are you certified with NACD (National Association of Chemical Distributors)?                                      | * No v             |                            |
| 2 Responsible Care               | 1.4 Are you an automotive company?                                                                                    | * No 🗸             |                            |
| - (HSES)                         | 1.6 Current TRIR Rating                                                                                               |                    |                            |
| 6 Sustainability                 | ▼ 2 Responsible Care (HSES)                                                                                           |                    |                            |
|                                  | 2.1 Is your organization Responsible Care certified?                                                                  | * No ~             |                            |
|                                  | 2.2 Is your organization Responsible Distribution certified?                                                          | * Yes 🗸            |                            |
|                                  | 2.3 Is your organization ChemStewards certified?                                                                      | * No Q             |                            |
|                                  | ▼ 6 Sustainability                                                                                                    |                    |                            |
|                                  | 6.1 Do you have a valid sustainability on site audit report (for example TfS, Smeta, SQAS) or ISO14001 certification? | * Yes 🗸            |                            |
|                                  | (*) indicates a required field                                                                                        |                    |                            |
|                                  | Submit Entire Response Save draft Compose Message Excel Import                                                        |                    |                            |

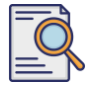

10

Enviar respuesta completa.

| Ariba Sourcir                                       | g                                                                                                    | Company Settings   Feedback | Help 🔻 |
|-----------------------------------------------------|----------------------------------------------------------------------------------------------------|-----------------------------|--------|
| Go back to LyondellBasell - TEST                    | Duchboard                                                                                                    | Desktop File Sync           |        |
| Console                                             | Doc4226637901 - Raw Materials                                                                                         | G days 23:5                 | 53:03  |
| Event Messages<br>Event Details<br>Response History | All Content                                                                                                    |                             |        |
| Response Team                                       | Name 1                                                                                                    |                             |        |
|                                                     | ▼ 1 Quality System                                                                                                    |                             |        |
| ▼ Event Contents                                    | 1.1 Does your Company have a certified Quality System?                                                                | * Yes V                     |        |
| All Content                                         | 1.2 Is your organization ISO 9001 certified?                                                                          | * Yes V Details             |        |
| 1 Quality System                                    | 1.3 Are you certified with NACD (National Association of Chemical Distributors)?                                      | * No v                      |        |
| 2 Responsible Care<br>(HSES)                        | 1.4 Are you an automotive company?                                                                                    | No V                        |        |
|                                                     | 1.6 Current TRIR Rating                                                                                               |                             |        |
| 6 Sustainability                                    | ▼ 2 Responsible Care (HSES)                                                                                           |                             |        |
|                                                     | 2.1 Is your organization Responsible Care certified?                                                                  | * No ~                      |        |
|                                                     | 2.2 Is your organization Responsible Distribution certified?                                                          | * Yes V                     |        |
|                                                     | 2.3 Is your organization ChemStewards certified?                                                                      | * No v                      |        |
|                                                     | ▼ 6 Sustainability                                                                                                    |                             |        |
|                                                     | 6.1 Do you have a valid sustainability on site audit report (for example TfS, Smeta, SQAS) or ISO14001 certification? | * Yes 🗸                     |        |
| (1                                                  | (*) indicates a required field                                                                                        |                             |        |
|                                                     | Submit Entire Response Save draft Compose Message Excel Import                                                        |                             |        |

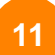

Haga clic en Aceptar en el cuadro emergente.

| Ariba Sourcir                    | g                                                                                                    | Company Settings   Feedback | Help 🔻 |
|----------------------------------|----------------------------------------------------------------------------------------------------|-----------------------------|--------|
| Go back to LyondellBasell - TEST | Deshboard                                                                                                    | Desktop File Sync           |        |
| Console                          | Doc4226637901 - Raw Materials                                                                                         | G days 23:                  | 42:05  |
| Event Messages<br>Event Details  | All Content                                                                                                    |                             |        |
| Response Team                    | Name †                                                                                                    |                             |        |
|                                  | ▼ 1 Quality System                                                                                                    |                             |        |
| ▼ Event Contents                 | 1.1 Does your Company have a certified Quality System?                                                                | * Yes V                     |        |
| All Content                      | 1.2 Is your organization ISO 9001 certified?                                                                          | * Yes V Details             |        |
| 1 Quality System                 | 1.3 Are you certified with NACD (National Association of Chemical Distributors)?                                      | * No V                      |        |
| 2 Responsible Care               | 1.4 Are you an automotive company?                                                                                    | * No V                      |        |
| (HSES)                           | 1.6 Current TRIR Rating 11 K to submit.                                                                               |                             |        |
| 6 Sustainability                 | ▼ 2 Responsible Care (HSES)                                                                                           |                             |        |
|                                  | 2.1 Is your organization Responsible Care cettiled?                                                                   | * No v                      |        |
|                                  | 2.2 Is your organization Responsible Distribution certified?                                                          | * Yes 🗸                     |        |
|                                  | 2.3 Is your organization ChemStewards certified?                                                                      | * No ~                      |        |
|                                  | ▼ 6 Sustainability                                                                                                    |                             |        |
|                                  | 6.1 Do you have a valid sustainability on site audit report (for example TIS, Smeta, SQAS) or ISO14001 certification? | * Yes V                     |        |
|                                  | (*) indicates a required field                                                                                        |                             |        |
|                                  | Submit Entire Response Save draft : Compose Message Excel Import                                                      |                             |        |

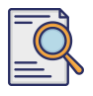

Aparecerá un mensaje de confirmación en la pantalla. LyondellBasell revisará ahora sus respuestas **al cuestionario de cualificación**.

| Ariba Sourcir                     | Ig                                                                                                    | Company Settings - | Feedback Help <del>v</del> |
|-----------------------------------|----------------------------------------------------------------------------------------------------|--------------------|----------------------------|
| Go back to LyondellBasell - TEST  | Dashboard                                                                                                    | Desktop F          | lle Sync                   |
| Console                           | Doc4226637901 - Raw Materials                                                                                         |                    | G days 23:41:30            |
| Event Messages<br>Event Details   | $\checkmark$ Your response has been submitted. Thank you for participating in the event.                              |                    |                            |
| Response History<br>Response Team |                                                                                                    |                    |                            |
|                                   | All Content                                                                                                    |                    |                            |
| ▼ Event Contents                  | Name 1                                                                                                    |                    |                            |
| All Content                       | ▼ 1 Quality System                                                                                                    |                    |                            |
| 1 Quality System                  | 1.1 Does your Company have a certified Quality System?                                                                |                    | Yes                        |
| , Responsible Care                | 1.2 Is your organization ISO 9001 certified?                                                                          |                    | Yes Details                |
| (HSES)                            | 1.3 Are you certified with NACD (National Association of Chemical Distributors)?                                      |                    | No                         |
| 6 Sustainability                  | 1.4 Are you an automotive company?                                                                                    |                    | No                         |
|                                   | 1.6 Current TRIR Rating                                                                                               |                    |                            |
|                                   | ▼ 2 Responsible Care (HSES)                                                                                           |                    |                            |
|                                   | 2.1 Is your organization Responsible Care certified?                                                                  |                    | No                         |
|                                   | 2.2 Is your organization Responsible Distribution certified?                                                          |                    | Yes                        |
|                                   | 2.3 Is your organization ChemStewards certified?                                                                      |                    | No                         |
|                                   | ▼ 6 Sustainability                                                                                                    |                    |                            |
|                                   | 6.1 Do you have a valid sustainability on site audit report (for example TIS, Smeta, SQAS) or ISO14001 certification? |                    | Yes                        |
|                                   | Compose Message                                                                                                    |                    |                            |

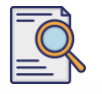

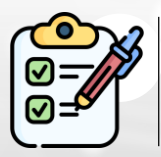

Ha completado y enviado su **cuestionario de cualificación**. LyondellBasell revisará su información.

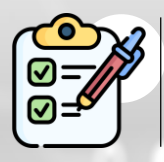

Recibirá una notificación una vez que LyondellBasell haya **aprobado**, **denegado o solicitado información adicional** en relación con su presentación.

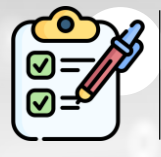

Si necesita realizar cambios adicionales en su perfil de proveedor (por ejemplo, actualizar su dirección, información de contacto, datos bancarios, etc.), consulte la <u>Ayuda de trabajo para cambios en proveedores de</u> <u>Ariba SLP</u>.

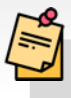

Nota: Consulte la <u>Ayuda de Trabajo de Cambios de Proveedor de</u> <u>Ariba SLP</u> para conocer los pasos siguientes.

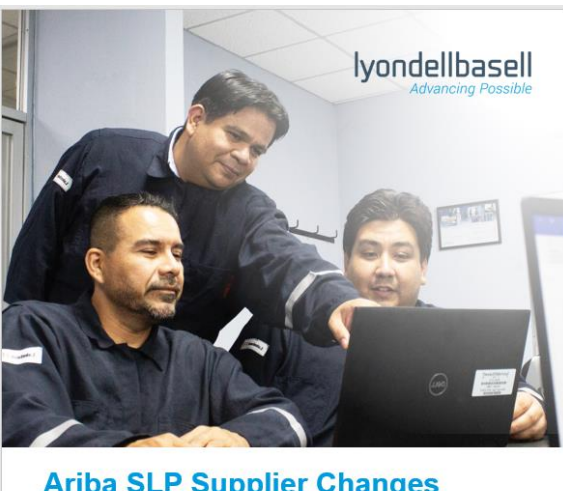

Ariba SLP Supplier Changes Job Aid

Published: June 1, 2023 Owner: LyondellBasell Source-to-Pay Team

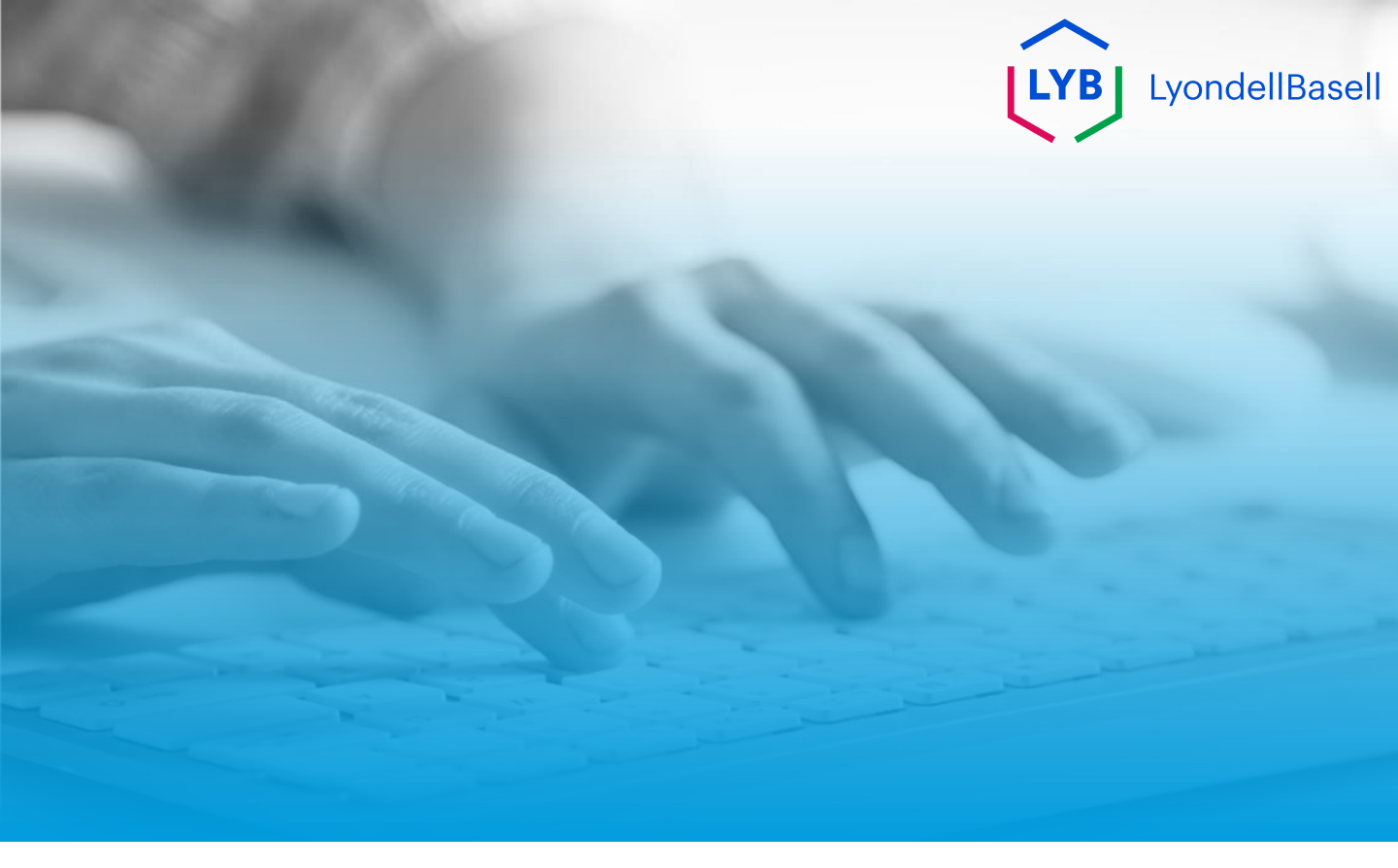

# Gracias

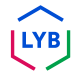